Fewo-Verwalter

# Meldeschein-/Kurkartenschnittstelle

In Zusammenarbeit mit feondi

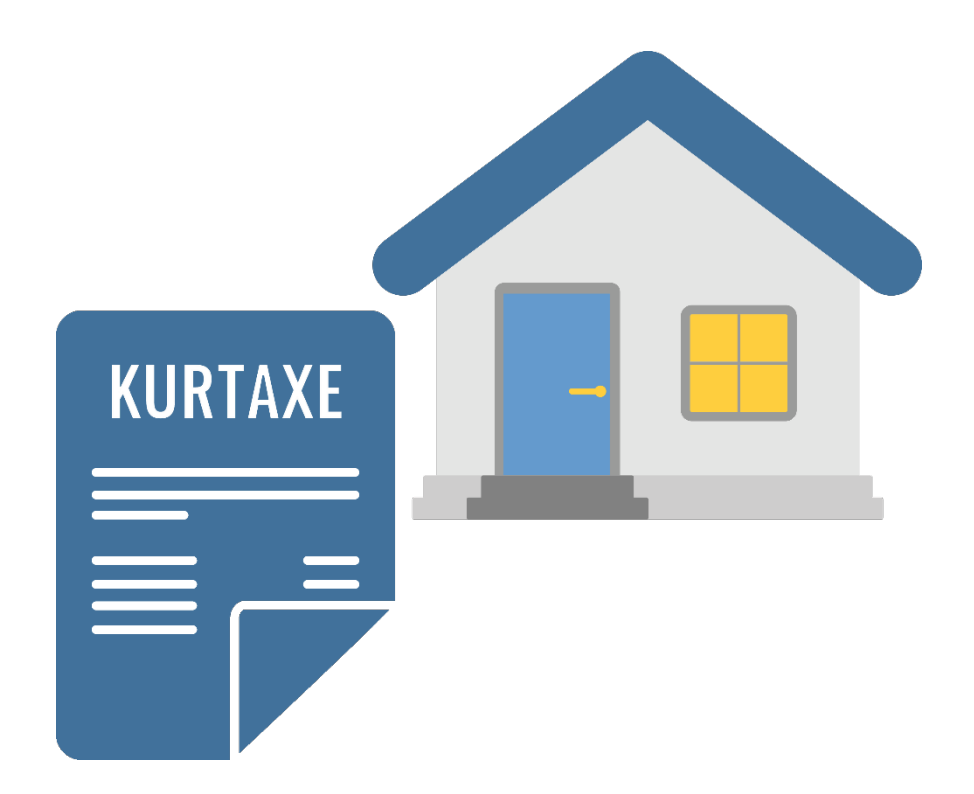

Fewo-Verwalter Version: 23.2.4 oder höher

# Inhaltsverzeichnis

| 1 | Einri | chtung / Vorbereitung                                         | 2  |
|---|-------|---------------------------------------------------------------|----|
|   | 1.1   | Objektspezifische Einstellungen zuordnen                      | 2  |
|   | 1.2   | Alle Schnittstellen: Zuordnung des Objektes zu einer Gemeinde | 2  |
|   | 1.3   | AVS und Thaler: Eingabe der Objekt-ID                         | 3  |
|   | 1.4   | Feratel-Schnittstelle                                         | 4  |
|   | 1.4.1 | Meldescheinnummern                                            | 4  |
|   | 1.4.2 | 2 Gastarten                                                   | 6  |
|   | 1.4.3 | 3 Gasttypen                                                   | 7  |
|   | 1.4.4 | Meldeschein über die Feratel-Schnittstelle erstellen          | 8  |
|   | 1.5   | AVS-Schnittstelle                                             | 10 |
|   | 1.5.1 | Gastarten                                                     | 12 |
|   | 1.5.2 | 2 Nationalitäten                                              | 13 |
|   | 1.5.3 | 3 Meldeschein über die AVS-Schnittstelle erstellen            | 14 |
|   | 1.5.4 | Digitale Gästekarte                                           | 15 |
|   | 1.5   | 5.4.1 Digitale Gästekarte automatisch erstellen               | 15 |
|   | 1.5   | 5.4.2 Digitale Gästekarte manuell erstellen                   | 16 |
|   | 1.5.5 | Besonderheiten bei AVS                                        | 17 |
|   | 1.6   | Thaler-Schnittstelle                                          | 18 |
|   | 1.6.1 | Meldescheinnummern                                            | 19 |
|   | 1.6.2 | 2 Gastarten hinterlegen                                       | 20 |
|   | 1.6.3 | 3 Gasttypen                                                   | 21 |
|   | 1.6.4 | Meldeschein über die Thaler-Schnittstelle erstellen           | 22 |
|   | 1.7   | Bayerwaldmedia                                                | 23 |
|   | 1.8   | CardsExperts                                                  | 23 |
|   | 1.9   | Wintop                                                        | 23 |
|   | 1.10  | Intenik                                                       | 23 |
|   | 1.11  | Intobis                                                       | 23 |
|   | 1.12  | Ostseecard                                                    | 24 |

# **1 Einrichtung / Vorbereitung**

**Unter Stammdaten > Vorgaben > Meldeschein-System** finden Sie den Punkt *Gemeinden*. Hier können neue Gemeinden zur Übertragung angelegt werden.

Wählen Sie unter Stammdaten > Vorgaben > Meldeschein-System > Gemeinden > Neu > Schnittstelle die gewünschte Schnittstelle aus und vergeben Ihre gewünschte *Bezeichnung* und stellen die *Version* ein. Die einzutragenden Daten der Felder *Gemeindenummer, Betriebsnummer, MC-Nummer, Benutzername* und *Kennwort* erfragen Sie bei Ihrer zuständigen Gemeinde.

Das Feld Untervermieternummer ist nicht in jedem Fall erforderlich. Fragen Sie hierzu ebenfalls Ihre Gemeinde.

## 1.1 Objektspezifische Einstellungen zuordnen

Diese Einstellungen werden in den Objektstammdaten durchgeführt. Dies führen Sie unter Stammdaten > Objekte > Objekt auswählen > Objekt bearbeiten durch.

## 1.2 Alle Schnittstellen: Zuordnung des Objektes zu einer Gemeinde

Nun werden Ihre Objekte den jeweiligen Gemeinden zugeordnet. Öffnen Sie das betreffende Objekt Stammdaten > Objekte > Objekt auswählen > Objekt bearbeiten > Objektdaten 1 > Meldeschein-Schnittstelle hier wählen welche *Gemeinde* genutzt werden soll.

| Objekte - Altbau Star  | dtvilla Dresden Striesen                  |                                        |                                                                                                    | — 🗆 X                   |
|------------------------|-------------------------------------------|----------------------------------------|----------------------------------------------------------------------------------------------------|-------------------------|
| Objekte Objektdaten 1  | Objektdaten 2 Ausstattung Entfern         | ungen Texte Vertrieb über Internet Exp | ort Finanzen feste Leistungen buchbare Leistungen Todo Reinigung/Serviceeinsätze                              |                         |
| Eigentümer             | Bischoff, Carolin (Test Firma Eigentümer) |                                        | Reinigung                                                                                                    |                         |
| Objekt-ID              | 9                                         | Nummer 8                               | 🔿 ohne besondere Zuordnung                                                                                    |                         |
| Mandant                | Müller,Petra Ursula (TS Warenhandels Gmb  | H)                                     | durch Mitarbeiter / Firma     Putz AG     ·                                                                   |                         |
| Titel                  | Altbau Stadtvilla Dresden Striesen        |                                        | ben. Zeit für Reinigung [Min.] 60                                                                             |                         |
| Kurztext               | Stadtvilla Dresden Strisen                | Index                                  | Die Reinigungsgebühr erfassen Sie bitte als feste Leistung.<br>Diese wird dann bei jeder Buchung hinzugefügt. |                         |
| Nr. bei Partner        |                                           | interne Nr.                            | Beim Speichern EINMALIG auf alle                                                                              |                         |
| Art                    | Apartment - X                             | C C                                    | Buchungen mit Abreise ab dem                                                                                  |                         |
| Тур                    | ruhige Zone 👻 🗙                           | C .                                    | Schlüsseltresor Kleekamp - 😒                                                                                  |                         |
| Haus                   | bitte wählen, wenn gewünscht 🔹 🗙          | C                                      | Schlüssel-Code Unter der Türmatte                                                                             |                         |
| Region                 | bitte wählen, wenn gewünscht 👻 🗙          | C .                                    | Meldeschein-Schnittstelle                                                                                     |                         |
| Standort               | Standort A 🔹 🗙                            | C                                      | Gemeinde bitte wählen 🗸 😒                                                                                     |                         |
| Telefon                |                                           |                                        | Objekt-ID                                                                                                    |                         |
| Größe qm               | 200,00 🗘 Etage 3 🕻                        | Etagentext                             | Übernachtungsentgelt 0,00 %                                                                                   |                         |
| Grundstücksfläche qm   | 0 🗘 Personen 6                            |                                        |                                                                                                    |                         |
| optimale Belegung      | 0 🗘 Erwachsene 6                          |                                        | Beherbergungsstatistik                                                                                        |                         |
| Kinder                 | 5 🗘 Betten 6 🕻                            |                                        | Beherbungsbetrieb bitte wählen 🔻 🔞                                                                            |                         |
| Räume                  | 9,0 ‡ Bäder 2 ‡                           |                                        | Abreise von 08:00 + bis 12:04 +                                                                               |                         |
| Schlafzimmer           | 3 🗘 Sterne 1                              |                                        | Anreise von 13:00 ¢ bis 17:00 ¢                                                                               |                         |
| Farbe im Belegungsplan | 255; 20; 147 🔹                            |                                        | Mindestalter Hauntmieter                                                                                      |                         |
|                        |                                           |                                        |                                                                                                    |                         |
|                        |                                           |                                        |                                                                                                    |                         |
|                        |                                           |                                        |                                                                                                    | 😮 abbrechen 📔 speichern |

Abbildung 1: Beispiel Feratel Objektzuordnung

# 1.3 AVS und Thaler: Eingabe der Objekt-ID

Bei den Schnittstellen AVS und Thaler muss zudem unter **Stammdaten > Objekte > Objekt auswählen > Objekt bearbeiten > Objektdaten 1 > Meldeschein-Schnittstelle > Objekt-ID** die *Objekt-ID* hinterlegt werden. Hierdurch ist eine eindeutige Zuordnung zum Objekt gewährt. Bei Feratel ist dies nicht notwendig.

| Objekte - Altbau Stad  | tvilla Dresden Striesen                 |                                                     |                                                                                                    | — 🗆 X                   |
|------------------------|-----------------------------------------|-----------------------------------------------------|----------------------------------------------------------------------------------------------------|-------------------------|
| Objekte Objektdaten 1  | Objektdaten 2 Ausstattung Ent           | ntfernungen   Texte   Vertrieb über Internet   Expo | ort 🛛 Finanzen 🗍 feste Leistungen 🗍 buchbare Leistungen 🗍 Todo 🗍 Reinigung/ Serviceeinsätze                   |                         |
| Eigentümer             | Bischoff, Carolin (Test Firma Eigentüme | ner)                                                | Reinigung                                                                                                    |                         |
| Objekt-ID              | 9                                       | Nummer 8                                            | O ohne besondere Zuordnung                                                                                    |                         |
| Mandant                | Müller,Petra Ursula (TS Warenhandels    | s GmbH)                                             | durch Mitarbeiter / Firma     Putz AG     ·                                                                   |                         |
| Titel                  | Altbau Stadtvilla Dresden Striesen      |                                                     | ben. Zeit für Reinigung [Min.] 60                                                                             |                         |
| Kurztext               | Stadtvilla Dresden Strisen              | Index                                               | Die Reinigungsgebühr erfassen Sie bitte als feste Leistung.<br>Diese wird dann bei jeder Buchung hinzugefügt. |                         |
| Nr. bei Partner        |                                         | interne Nr.                                         | Beim Speichern EINMALIG auf alle                                                                              |                         |
| Art                    | Apartment                               | - X                                                 | Buchungen mit Abreise ab dem                                                                                  |                         |
| Тур                    | ruhige Zone                             | * X                                                 | Schlüsseltresor Kleekamp - 😵                                                                                  |                         |
| Haus                   | bitte wählen, wenn gewünscht            | * X                                                 | Schlüssel-Code Unter der Türmatte 🔲 Schlüsselübergabe nur über Code/Tresor                                    |                         |
| Region                 | bitte wählen, wenn gewünscht            | - X                                                 | Meldeschein-Schnittstelle                                                                                     |                         |
| Standort               | Standort A                              | * X                                                 | Gemeinde bitte wählen 🗸 😒                                                                                     |                         |
| Telefon                |                                         |                                                     | Objekt-ID                                                                                                    |                         |
| Größe qm               | 200,00 🗘 Etage                          | 3   Etagentext                                      | Übernachtungsentgelt 0,00 %                                                                                   |                         |
| Grundstücksfläche qm   | 0 🌲 Personen                            | 6 ‡                                                 |                                                                                                    |                         |
| optimale Belegung      | 0 🌲 Erwachsene                          | 6 ‡                                                 | Beherbergungsstatistik                                                                                        |                         |
| Kinder                 | 5 🗘 Betten                              | 6 ‡                                                 | Beherbungsbetrieb bitte wählen 🗸 😒                                                                            |                         |
| Räume                  | 9,0 🗘 Bäder                             | 2 ‡                                                 | Abreise von 08:00 his 12:04                                                                                   |                         |
| Schlafzimmer           | 3 🗘 Sterne                              | 1 🗘                                                 | Anreise von 13:00  bis 17:00                                                                                  |                         |
| Farbe im Belegungsplan | 255; 20; 147 -                          |                                                     | Mindestalter Hausterister                                                                                     |                         |
|                        |                                         |                                                     |                                                                                                    |                         |
|                        |                                         |                                                     | 🛄 objektspezifische Formulare verwenden 🛛 🔽 aktiv 🔲 gesperrt                                                  |                         |
|                        |                                         |                                                     |                                                                                                    | 😰 abbrechen 📔 speichern |

Abbildung 2: Beispiel AVS Objektzuordnung

Die Objekt-IDs erfragen Sie bitte bei Ihrer jeweiligen Gemeinde.

## 1.4 Feratel-Schnittstelle

Wählen Sie unter Stammdaten > Vorgaben > Meldeschein-System > Gemeinden > Neu > Schnittstelle > Feratel aus und vergeben Ihre gewünschte *Bezeichnung* und stellen die *Version* ein. Die einzutragenden Daten der Felder *Gemeindenummer, Betriebsnummer, Benutzername* und *Kennwort* erfragen Sie bei Ihrer zuständigen Gemeinde.

#### Seit 01.01.2023 wird von Feratel nur noch die Schnittstelle 5.1 zur Verfügung gestellt.

Das Feld Untervermieternummer ist nicht in jedem Fall erforderlich. Fragen Sie hierzu ebenfalls Ihre Gemeinde.

|               |              |                  | Gemeinden                    |             | ↔ _ □          | ı x    |
|---------------|--------------|------------------|------------------------------|-------------|----------------|--------|
| Bezeichnung   | Nummer       | Schnittstelle    | Betriebsnr.                  | UV-Nr.      | Benutzername   |        |
|               |              | Hier Text        | eingeben, um Daten zu filter | n           |                |        |
| feratel       | 88602        | feratel          | 1589                         |             | User21246      |        |
| avs           | 0            | AVS jMeldeschein | 179                          |             | fewo_verwalter |        |
| feratel 2     | 12345        | feratel          | 67890                        |             | Benutzer       |        |
| avs 2         | 0987         | AVS jMeldeschein | 6543                         |             | Benutzername   |        |
|               |              |                  |                              |             |                |        |
| Bezeichnung   | feratel 2    |                  | Gemeindenummer               | 12345       |                |        |
| Schnittstelle | feratel      | ¥                | Betriebsnummer               | 67890       |                |        |
| Version       | 5            | <b>v</b>         | Untervermieternr.            |             |                |        |
|               |              |                  | MC-Nummer                    | 54321       |                |        |
|               |              |                  | Benutzername                 | Benutzer    |                |        |
|               |              |                  | Passwort                     | Passwort    |                |        |
|               |              |                  |                              | 8           | abbrechen      | ichern |
| Eo neu        | 🤯 bearbeiten | Jöschen M        | eldeschein-Nrn. Gast         | arten Gastt | ypen 🕜 sch     | ließen |

Abbildung 3: Feratel Einstellungen

#### 1.4.1 Meldescheinnummern

Die Meldescheinnummern müssen manuell unter Stammdaten > Vorgaben > Meldeschein-System > Gemeinden > Feratel > Meldeschein-Nrn. hinterlegt werden. Den hier zu hinterlegenden Nummernkreis erhalten Sie in der Regel zum Jahreswechsel von Ihrer Gemeinde.

|     |                           |         | Gemein           | den              |        |            | ÷ | -      |           |
|-----|---------------------------|---------|------------------|------------------|--------|------------|---|--------|-----------|
| Be  |                           |         | Meldescheinr     | nummern          |        | +          | 1 | . 🗆    | ×         |
| fer | Gemeinde                  | von     |                  |                  | bis    |            |   |        |           |
| av  |                           | Hier Te | ext eingeben, ur | n Daten zu filte | rn     |            |   |        |           |
| fer | feratel                   |         |                  | 6770             | 5      |            |   |        | 6800      |
| av  | feratel                   |         |                  | 6801             |        |            |   |        | 6850      |
|     |                           |         |                  |                  |        |            |   |        |           |
|     | von 6770 🜩                |         |                  |                  |        |            |   |        |           |
|     | bis 6800 🜲                |         |                  |                  |        |            |   |        |           |
|     |                           |         |                  |                  |        | 🙆 abbreche |   | speic  | hern      |
|     | neu 🞲 bearbeiten 📑        | löschen |                  |                  |        |            |   | schlie | lően -    |
|     | aneu 😨 bearbeiten 🗔 lösch | en i    | Meldeschein-Nrr  | n. Gas           | tarten | Gasttype   | 1 |        | schließen |

Abbildung 4: Feratel Nummernkreis

#### 1.4.2 Gastarten

Erfassen Sie unter Stammdaten > Vorgaben > Meldeschein-System > Gemeinden > Feratel > Gastarten als nächstes die *Gastarten*. Unter *Bez. Meldeschein* müssen die von Ihrer Gemeinde festgelegten genauen Bezeichnungen eingetragen werden. Beachten Sie hier die Groß- und Kleinschreibung. Im Unterpunkt Stammdaten > Vorgaben > Meldeschein-System > Gemeinden > Feratel > Gastarten > Preise kann unter Auswahl der *Gastart* ein Preis für einen festgelegten Zeitraum eingegeben werden. Dafür klicken Sie auf die gewünschte *Gastart* und wählen *ändern* und dann *neu* und wählen ein Anfangsdatum der Saison unter *Von* und ein Enddatum der Saison unter *Bis*. Dieser Bereich ist vergleichbar mit den Saisonpreisen in den Objekten.

Wenn Sie fertig sind klicken Sie auf speichern. Die Preise müssen immer von Ihnen gepflegt werden.

| Gastarten       ++       -       ×         Gemeinde       Bezeichnung       Bezeichnung Meldeschein         Hier Text eingeben, um Daten zu filtern       ERW         feratel       Erwachsener       ERW         feratel       Kind 6-15       K15         feratel       Kind unter 6 Jahre       K05         Bezeichnung       Erwachsener       E         Bezeichnung       Erwachsener       E         Bezeichn                                                                                                    |                              | Gemeinden                               | ↔ _ □                   |
|----------------------------------------------------------------------------------------------------|------------------------------|-----------------------------------------|-------------------------|
| Geneinde       Bezeichnung       Bezeichnung Meldeschein         Hier Text eingeben, um Daten zu filtern       ERW         feratel       Erwachsener       ERW         feratel       Kind 6-15       K15         feratel       Kind unter 6 Jahre       K05         Bezeichnung       Erwachsener       Erwachsener         Bezeichnung       Erwachsener       Erwachsener         Bezeichnung       Erwachsener       Erwachsener         Bez. Meldeschein       ERW       Erwachsener         Bez. Meldeschein       ERW       Erwachsener         Bez. Meldeschein       ERW       Erwachsener                                                                                                    | · · · ·                      | Gastarten                               | + _ <b>-</b> ×          |
| Hier Text eingeben, um Daten zu filtern         feratel       Erwachsener       Erwachsener         Bezeichnung       Erwachsener       Kind         Bez. Meldeschein       Erwachsener       Kind         Bez. Meldeschein       Erwachsener       Kind     <                                                                                                    | Gemeinde                     | Bezeichnung                             | Bezeichnung Meldeschein |
| feratel     Erwachsener     ERW       feratel     Kind 6-15     K15       feratel     Kind unter 6 Jahre     K05                                                                                                    | н                            | lier Text eingeben, um Daten zu filtern |                         |
| feratel Kind 6-15 Ki15<br>feratel Kind unter 6 Jahre K05<br>Bezeichnung Erwachsener<br>Bez. Meldeschein ERW                                                                                                    | feratel                      | Erwachsener                             | ERW                     |
| feratel Kind unter 6 Jahre K05  Bezeidnung Erwachsener Bez. Meldeschein ERW  Sezeidnung Erwachsener Bez. Meldeschein ERW  Sezeidnung Erwachsener  Bez. Meldeschein ERW  Sezeidnung Erwachsener  Sezeidnung Erwachsener  Bez. Meldeschein ERW  Sezeidnung Erwachsener  Bez. Meldeschein ERW  Sezeidnung Erwachsener  Bez. Meldeschein ERW  Sezeidnung Erwachsener  Bez. Meldeschein ERW  Sezeidnung Erwachsener  Sezeidnung Erwachsener Sezei | feratel                      | Kind 6-15                               | K15                     |
| Bezeichnung Erwachsener<br>Bez. Meldeschein ERW<br>© abbrechen Erwachsener                                                                                                    | feratel                      | Kind unter 6 Jahre                      | K05                     |
| Bez. Meldeschein ERW                                                                                                    | Parei Aurora Frivachsener    |                                         |                         |
| Bez. Meldeschein ERW                                                                                                    | Bezeichnung Crwachsener      |                                         |                         |
| Image: Second second second                  | Bez. Meldeschein             |                                         |                         |
| ஞ neu 😡 bearbeiten ஞ löschen Preise 🚱 schließen                                                                                                    |                              |                                         | 🕲 abbrechen 📔 speichern |
|                                                                                                    | i neu 😥 bearbeiten 🗔 löschen |                                         | Preise Schließen        |

Abbildung 5: Feratel Gastarten

|          |               |           | Preise Kurkarte                                    | ↔ _ <b>□</b> ×                          |
|----------|---------------|-----------|----------------------------------------------------|-----------------------------------------|
| Gastart  | : Erwachsener | , feratel |                                                    |                                         |
| Von      | Bis           | Preis     |                                                    |                                         |
| 05.09.20 | 16 30.12.2016 | 2,00 €    |                                                    |                                         |
|          |               |           |                                                    |                                         |
|          |               |           |                                                    |                                         |
|          |               |           |                                                    |                                         |
|          |               |           |                                                    |                                         |
|          |               |           |                                                    |                                         |
|          |               |           |                                                    |                                         |
|          |               |           |                                                    |                                         |
|          |               |           |                                                    |                                         |
|          |               |           |                                                    |                                         |
|          |               |           |                                                    |                                         |
|          |               |           |                                                    |                                         |
|          |               |           |                                                    |                                         |
|          |               |           |                                                    |                                         |
|          |               |           |                                                    |                                         |
|          |               |           |                                                    |                                         |
| -        |               |           |                                                    |                                         |
|          | neu 🔛         | löschen   | Saisonzeiten und Preise ab dem 05.09.2016 kopieren | 🕲 abbrechen 📔 speichern                 |
|          | ändern        | löschen   |                                                    | Saisonzeiten vor dem 26.09.2016 löschen |
| keine    |               |           | Preise in nebenstehende Gastart kopieren           | 🔇 schließen                             |

Abbildung 6: Feratel Preis in Gastart

## 1.4.3 Gasttypen

Unter Stammdaten > Vorgaben > Meldeschein-System > Gemeinden > Feratel > Gasttypen erfassen Sie die unterschiedlichen *Gasttypen* wie Hauptgast, Mitreisender oder Kind. Die Bezeichnung Meldeschein entnehmen Sie bitte der Abbildung 5 bzw. erfragen Sie bei Änderungen bei Ihrer Gemeinde.

|    |                       | Gemeinden                              | +             | • -        |         |
|----|-----------------------|----------------------------------------|---------------|------------|---------|
| Be |                       | Gastarten                              | ÷             | - 0        | ×       |
| 21 | Gemeinde              | P Bezeichnung                          | Bezeichnung M | eldescheir | 1       |
| v  | Hi                    | ier Text eingeben, um Daten zu filtern |               |            |         |
| er | feratel               | Hauptgast                              | HG            |            |         |
| v  | feratel               | Kind                                   | KI            |            |         |
| I  | feratel               | mitreisende Person                     | MP            |            |         |
|    | 1 June based          |                                        |               |            |         |
| I  | Bezeichnung Hauptgast |                                        |               |            |         |
|    | Bez. Meldeschein HG   |                                        |               |            |         |
|    |                       |                                        | abbrechen     | E sp       | eichern |
|    |                       |                                        | U III         |            |         |

Abbildung 7: Feratel Gasttypen

## 1.4.4 Meldeschein über die Feratel-Schnittstelle erstellen

Falls Sie in der Buchung oder dem angelegten Vorgang die mitreisenden Personen nicht erfasst haben oder diese editiert werden müssen, können Sie einen Rechtsklick auf den Vorgang machen wählen *Kurkarte / Meldescheine* und können den Mitreisenden unter *neu* anlegen, unter *suchen* aus an den angelegten Gästen heraus suchen oder unten bei *gebuchte Mitreisende* unter *bearbeiten* ändern. Nachdem alle Mitreisenden eingetragen sind können diese als gebuchte Mitreisende übernommen werden.

|        |                     |             | Melde                | schein    | + _ F                | ) ×    |
|--------|---------------------|-------------|----------------------|-----------|----------------------|--------|
| Mitrei | senden hinzufügen 📗 | Meldeschein |                      |           |                      |        |
| Mitrei | senden suchen       | [           | (Name,Vorname) 📻 neu |           |                      |        |
| Nr     | Vorname             | Name        | Firma                | PL7 Land  | Ort Ceb datum        |        |
| 141    | vorname             | Hame        | ranio                | TE2 Edito | ore occount          |        |
|        |                     |             |                      |           |                      |        |
|        |                     |             |                      |           |                      |        |
|        |                     |             |                      |           |                      |        |
|        |                     |             |                      |           |                      |        |
|        |                     |             |                      |           |                      |        |
|        |                     |             |                      |           |                      |        |
|        |                     |             |                      |           |                      |        |
| 2      |                     |             |                      |           |                      |        |
|        |                     |             |                      |           |                      |        |
| 9      |                     |             |                      |           |                      |        |
|        |                     |             |                      |           |                      |        |
|        |                     |             |                      |           |                      |        |
|        |                     |             |                      |           | En über              | nehmen |
| gebuc  | hte Mitreisende     |             |                      |           |                      |        |
| Nr.    | Vorname             | Name        | Firma                | PLZ Or    | rt Geb.datum         | -      |
| 15905  | 4 Petra             | Meyer       |                      | 12345 Doi | orfhausen 06.05.1965 |        |
| 15905  | 5 Uwe               | Meyer       |                      | 12345 Doi | vrfhausen 17.06.1985 |        |
|        |                     |             |                      |           |                      |        |
|        |                     |             |                      |           |                      |        |
|        | bearbeiten          |             |                      |           | 🥥 ent                | fernen |
|        |                     |             |                      |           |                      |        |
|        | Meldeschein bearbei | iten        |                      |           | Sch Sch              | ließen |

Abbildung 8: Feratel Mitreisende hinzufügen

Über den Button *Meldeschein bearbeiten > neuen Meldeschein hinzufügen* gelangen Sie zum nächsten Schritt. Wählen Sie oben einen Gast aus, weisen diesem eine *Gastart* und ggf. einen *Gasttypen* zu. Wählen Sie dann *zu Meldeschein hinzufügen* aus.

#### ACHTUNG: Der als Hauptgast reisende Gast muss als erstes hinzugefügt werden!

Haben Sie alle Mitreisenden korrekt zum Meldeschein hinzugefügt wählen Sie den Button *reservieren*. Der Meldeschein wird automatisch übertragen. Er ist für weitere Änderungen gesperrt und kann bei Bedarf nur storniert werden. Ihre Gemeinde erhält in diesem Fall direkt die Stornierung und der Meldeschein muss nach einer Bearbeitung erneut über reservieren gesendet werden. Sobald der Gast angereist ist muss er hier auch als solchen über *als angereist markieren* markiert werden. Sobald der Gast abgereist ist muss es hier ebenfalls wieder eingetragen werden. Dadurch wird die tatsächliche Gültigkeit des Meldescheins gesteuert.

|                       |                         |                           |                                | Meldeschein |                           |             | ↔                      | - 🗆 ×        |
|-----------------------|-------------------------|---------------------------|--------------------------------|-------------|---------------------------|-------------|------------------------|--------------|
| Mitreisenden hinzuf   | ügen M <u>e</u> ldesche | in                        |                                |             |                           |             |                        |              |
| Gast bzw. Mitreisend  | len wählen (mehrei      | re durch Strg drücken und | gedrückt halten und Mausklick) |             |                           |             | 6                      | bearbeiten   |
| Vorname               |                         | Name                      |                                | Ort         |                           | Geb.datum   |                        | Hauptgast    |
| Petra                 |                         | Meyer                     |                                | Dorfhausen  |                           | 06.05.1965  |                        |              |
| Jwe                   |                         | Meyer                     |                                | Dorfhausen  |                           | 17.06.1985  |                        |              |
| Peter                 |                         | Meyer                     |                                | Dorfhausen  |                           | 21.09.1955  |                        |              |
|                       |                         |                           |                                |             |                           |             |                        |              |
| Gastart Erwachs       | ener                    | ✓ Gasti                   | yp Hauptgast                   | · .         | zu Meldeschein hinzufügen | 1           |                        |              |
| Personen auf dem M    | eldeschein              |                           |                                |             |                           | •           |                        |              |
| Vorname               | Name                    | Ort                       | Geb.datum                      | Gastart     | Gasttyp                   | Gesamtoreis | hinzugefügt am         | von          |
|                       |                         |                           |                                |             | 11 0000                   |             |                        |              |
|                       |                         |                           |                                |             |                           |             |                        |              |
|                       |                         |                           |                                |             |                           |             |                        |              |
|                       |                         |                           |                                |             |                           |             |                        |              |
|                       |                         |                           |                                |             |                           |             |                        |              |
|                       |                         |                           |                                |             |                           |             |                        |              |
|                       |                         |                           |                                |             |                           |             |                        |              |
|                       |                         |                           |                                |             |                           |             |                        |              |
|                       |                         |                           |                                |             |                           |             |                        |              |
|                       |                         |                           |                                |             |                           |             |                        |              |
|                       |                         |                           |                                |             |                           |             |                        |              |
|                       |                         |                           |                                |             |                           |             |                        |              |
|                       |                         |                           |                                |             |                           |             | 7                      |              |
|                       |                         |                           |                                |             |                           | 0,00        | €                      |              |
| Status: in Vorbereitu | ing                     |                           |                                |             |                           | gewählte    | Person von Meldeschein | entfernen    |
| reservieren           | als angereist n         | narkieren stornie         | eren Druckansicht auf          | rufen       |                           |             | Proto                  | coll ansehen |
|                       |                         |                           |                                |             |                           |             | ( <b>a</b>             |              |

#### Abbildung 9: Feratel Meldeschein übermitteln

Über *Druckansicht aufrufen* können Sie den Meldeschein direkt ausdrucken bzw. im Anschluss dem Gast zur Verfügung stellen. Bitte beachten Sie, dass diese Vordrucke von Feratel/Ihrer Gemeinde selbst generiert werden und nicht anpassbar sind!

ACHTUNG: Sollten Sie beim Klick auf reservieren die Meldung Gesendete Meldeblattnummer ist nicht in einem von TVB definiertem Nummernbereich enthalten ist Ihre Gemeinde nicht für die Funktion reservieren freigeschaltet. In diesem Fall verwenden Sie bitte direkt den Button als angereist markieren.

## 1.5 AVS-Schnittstelle

Wählen Sie unter Stammdaten > Vorgaben > Meldeschein-System > Gemeinden > Neu > Schnittstelle > AVS jMeldeschein aus und vergeben Ihre gewünschte *Bezeichnung* und stellen die *Version* ein. Die einzutragenden Daten der Felder *Kurverwaltung-ID, Firma-ID, Untervermieternr., MC-Nummer, Benutzername* und *Kennwort* erfragen Sie bei Ihrer zuständigen Gemeinde.

**WICHTIG!** Sie erhalten von Ihrer Gemeinde eine Konfigurationsübersicht. Wenn Sie diese nicht erhalten haben, fordern Sie diese bei Ihrer Gemeinde an. Nach Aussage von AVS kann diese wie folgt im System der Gemeinde erstellt werden:

"Die Konfigurationsdaten allerdings, die seitens der Hotelbuchungs– oder Reservierungssoftware benötigt werden, fordern Sie bzw. der Vermieter bitte immer direkt vom jeweiligen Ort (der Kurverwaltung oder Tourist-Info) an. Der Ort kann die erforderlichen Informationen aus seinem Orts-Zugang des AVS-Meldescheins beziehen (PDF erzeugen) und dem Beherbergungsbetrieb bzw. Ihnen zur Verfügung stellen. (Vgl. auch AVS Informationsschreiben – Schnittstellen Hotelprogramme\_2016.pdf in unserer Mail vom 10.10.2016)"

|                                    | 105                         |                                    |                        |
|------------------------------------|-----------------------------|------------------------------------|------------------------|
| Firma                              | Hotel Demo GmbH             | Firmennummer<br>(extern)           | 6421890                |
| Firmenart                          | Beherbergungsbetrieb        | keine Rechnung                     | 10                     |
| USt-IdNr                           | [                           | Steuernummer                       | ()<br>                 |
| Aufwandsent.                       | 0,00                        | Man. Meldescheine<br>Druck dage vo | Druckvorlagen anzeigen |
| Kurtaxdeckelung                    | nier Ka                     | inn die Gel                        | meinde                 |
| Vorab-Meldung                      | aufrufé                     | nfiguration<br>en                  | isupersichte           |
|                                    |                             |                                    |                        |
| Kommentar                          |                             |                                    |                        |
| Kommentar<br>Objekte Exportieren 웹 | Konfigurations-Übersichten: | Webservice D XML-In                | nport 🖸                |

Abbildung 10: Screenshot aus Demoversion jMeldeschein | Administration | Firma | Konfigurationsübersicht Webservice

#### Sie erhalten dann von Ihrer Gemeinde eine Konfigurationsübersicht als PDF-Dokument.

# Konfigurationsübersicht AVS - Meldeschein Webservice für die Firma ABC

#### Erstelldatum: 22.11.2016

AVS-Mandant: Hier steht Ihre Gemeinde Kurverwaltung-ID: 7 Firma-ID: 43 Firma ABC

Straße PLZ Ort

Übersicht der Kategorien:

| Kategorie-Bezeichnung   | Kategorie -<br>Id | BP<br>verw. | Min.<br>Alter | Max.<br>Alter | Freie<br>Tage | Max.<br>Tage | Min.<br>Tage |
|-------------------------|-------------------|-------------|---------------|---------------|---------------|--------------|--------------|
| Erwachsener             | 3                 | Ja          |               |               |               |              |              |
| Kind                    | 5                 | Ja          | 0             | 16            |               |              |              |
| Jugendlicher u. Student | 7                 | Ja          | 17            | 27            |               |              |              |
| Behinderte 50%          | 9                 | Ja          |               |               | с<br>6.       |              |              |
| Schwerbehinderte 80%    | 11                | Ja          |               | 2             |               |              |              |
| Begleitperson           | 13                | Ja          |               |               |               |              |              |
| Dienstreisende          | 15                | Ja          |               |               |               |              |              |
| Rostocker               | 17                | Ja          |               |               |               |              |              |
| Sportwettkämpfe         | 19                | Ja          |               |               |               |              | 1.           |
| Tagungsteilnehmer       | 21                | Ja          |               |               | с<br>А.       |              |              |
| Durchreisende           | 23                | Ja          |               |               |               | -            |              |

#### Abbildung 11: Beispiel einer AVS-Konfigurationsübersicht

Tragen Sie die Nummer hinter *Kurverwaltung-ID* und hinter *Firma-ID* bitte in die entsprechenden Felder in Fewo-Verwalter ein.

| Gemeinden      |                 |                    |                           |                   | — 🗆 X                  |
|----------------|-----------------|--------------------|---------------------------|-------------------|------------------------|
| Bezeichnung    |                 |                    |                           |                   | Benutzername           |
|                |                 | Hier Text einge    | eben, um Daten zu filteri | n                 |                        |
| feratel        | 88602           | feratel            | 1589                      |                   | User21246              |
| avs            |                 | AVS jMeldeschein   | 179                       |                   | fewo_verwalter         |
| feratel 2      | 12345           | feratel            | 67890                     |                   | Benutzer               |
| avs 2          |                 |                    |                           |                   | Benutzername           |
| intobis        | BADINNO         | intobis            |                           |                   | Benutzername           |
| Thaler         | 99999           | Thaler EDV Systeme | 77999                     |                   | 77999                  |
| avs westerland | 31              | AVS jMeldeschein   | 926                       |                   | ababab                 |
| Thaler 2       |                 | Thaler EDV Systeme |                           |                   |                        |
| intobis Test   | BADINNO         | intobis            | 13441                     |                   | dsc.xsigns.de          |
| int steiger    | ScharbeOTS      | intobis            | 8984                      |                   | Baltic                 |
| Bezeichnung    | avs 2           |                    | Kurverwaltung-ID          | 7                 |                        |
| Schnittstelle  | AVSjMeldeschein | -                  | Firma-ID                  | 43                |                        |
| Version        | 3               | -                  |                           |                   |                        |
|                |                 |                    |                           |                   |                        |
|                |                 |                    | Benutzername              | Benutzername      |                        |
|                |                 |                    | Passwort                  | Password          |                        |
|                |                 |                    |                           |                   |                        |
|                |                 |                    |                           | 8                 | abbrechen 📔 speichern  |
| 🖪 neu          | 🛃 bearbeiten    | löschen            | Gasta                     | arten Nationalitä | iten laden 🚱 schließen |

Abbildung 12: AVS Einstellungen

## 1.5.1 Gastarten

Über Stammdaten > Vorgaben > Meldeschein-System > Gemeinden > AVS > Gastarten > Einlesen werden die für AVS benötigten *Gastarten* direkt importiert. Bitte beachten Sie, dass diese bei unterschiedlichen Gemeinden (obwohl ebenfalls AVS genutzt) variieren können. In diesem Fall müssen mehrere Gemeinden angelegt werden.

| Gemeinde         |                | Bezeichnung           | Bezeichnung Meldeschein    | Standard       |
|------------------|----------------|-----------------------|----------------------------|----------------|
|                  |                | Hier Text eingeben, u | m Daten zu filtern         |                |
| AVS              |                | Begleitperson (BP)    | 5                          |                |
| AVS              |                | Erwachsene (E)        | 2                          |                |
| AVS              |                | Jugendlich (J)        | 3                          | V              |
| AVS              |                | Schwerbehindert (SB)  | 4                          |                |
| AVS              |                | beruflich (bl)        | 6                          |                |
|                  |                |                       |                            |                |
| Bezeichnung      | Erwachsene (E) |                       |                            |                |
| Bez. Meldeschein | 2              |                       |                            |                |
|                  | 10             |                       | abbrech                    | en B speichern |
| neu neu          | 🤯 bearbeiten   | löschen einlesen      | Preise als Standard setzen | Schließen      |

Über Stammdaten > Vorgaben > Meldeschein-System > Gemeinden > AVS jMeldeschein wählen Sie die gewünschte Gastart aus klicken dann auf Preise > ändern > neu können Sie die unterschiedlichen Preise der Saisonzeiten zu den einzelnen Gastarten hinterlegen. Bitte beachten Sie, dass die Preise bei der Übermittlung des Meldescheins live von AVS berechnet werden. Die hier hinterlegten Preise dienen ausschließlich zur Berechnung der Kurtaxe in Angeboten. Das heißt die Preise müssen, um Angebote und Buchung korrekt darzustellen gepflegt werden aber bei der Übermittelung des Meldescheins wird es von AVS direkt berechnet.

Sie haben die Möglichkeit über den Button *als Standard setzen* eine Gastart als Standard zu hinterlegen. Diese Gastart wird Ihnen anschließend bei neuen Meldescheinen vorgeschlagen damit diese nicht bei jeder Person neu gewählt werden muss.

Abbildung 13: AVS Gastarten einlesen

## 1.5.2 Nationalitäten

Über Stammdaten > Vorgaben > Meldeschein-System > Gemeinden > AVS > Nationalitäten gelangen Sie in einen Bereich, in welchem Sie über den Button *einlesen* die Nationalitäten automatisch importieren können. Hierzu ist durch Sie kein weiterer Schritt nötig.

| Gemeinde         |         | Bezeichnung           | Bezeichnung Meldeschein | Standard        |
|------------------|---------|-----------------------|-------------------------|-----------------|
|                  |         | Hier Text eingeben, u | m Daten zu filtern      |                 |
| AVS              |         | brasilianisch         | 38                      |                 |
| AVS              |         | bulgarisch            | 50                      |                 |
| AVS              |         | bulgarisch            | 50                      |                 |
| AVS              |         | chinesisch            | 41                      |                 |
| AVS              |         | chinesisch            | 41                      |                 |
| AVS              |         | deutsch               | 1                       |                 |
| AVS              |         | deutsch               | 1                       |                 |
| AVS              |         | dänisch               | 3                       |                 |
| AVS              |         | dänisch               | 3                       |                 |
| AVS              |         | ehemal. jugoslawisch  | 55                      |                 |
| AVS              |         | ehemal. jugoslawisch  | 55                      |                 |
| AVS              |         | englisch              | 27                      |                 |
| AVS              |         | englisch              | 27                      |                 |
| AVS              |         | estländisch           | 4                       |                 |
| AVS              |         | estländisch           | 4                       |                 |
|                  |         | <u> </u>              | -                       | reent.          |
| Bezeichnung      | deutsch |                       |                         |                 |
| Bez. Meldeschein | 1       |                       |                         |                 |
|                  |         |                       | 🛞 abbred                | hen 📔 speichern |
|                  |         | - löschen einlesen    | als Standard setten     | A schließen     |

Abbildung 14: AVS Nationalitäten laden

Ähnlich den Gastarten können Sie auch hier eine Nationalität, welche am häufigsten bei Ihnen vorkommt, als Standard setzen. Hierzu wählen Sie einfach die Nationalität aus und klicken den Button *als Standard setzen*.

## 1.5.3 Meldeschein über die AVS-Schnittstelle erstellen

Falls Sie in der Buchung oder dem angelegten Vorgang die mitreisenden Personen nicht erfasst haben oder diese editiert werden müssen, können Sie einen Rechtsklick auf den Vorgang machen wählen *Kurkarte / Meldescheine* und können den Mitreisenden unter *neu* anlegen, unter *suchen* aus an den angelegten Gästen heraus suchen oder unten bei *gebuchte Mitreisende* unter *bearbeiten* ändern. Nachdem alle Mitreisenden eingetragen sind können diese als gebuchte Mitreisende übernommen werden.

|         |                     |             | Meldeso        | hein             | ++ _ 🗆 🗙   |
|---------|---------------------|-------------|----------------|------------------|------------|
| Mitreis | enden hinzufügen    | Meldeschein |                |                  |            |
| Mitreis | enden suchen        | -           | (Name,Vorname) |                  |            |
| 1       |                     |             |                |                  | lot the    |
| Nr.     | Vorname             | Name        | Firma          | PLZ Land Ort     | Geb.datum  |
|         |                     |             |                |                  |            |
| gebud   | ite Mitreisende     | htma        | 1900           |                  | C denehmen |
| 15005   | Vorname<br>1 Potro  | Name        | Fima           | 12245 Definition | Geb.Gatum  |
| 159055  | 5 Uwe               | Meyer       |                | 12345 Dorfhausen | 17.06.1985 |
|         | pearbeiten          |             |                |                  | entfernen  |
|         | Meldeschein bearbei | ten         |                |                  | Schließen  |

Abbildung 15: AVS Mitreisende hinzufügen

Über den Button Meldeschein bearbeiten > neuen Meldeschein hinzufügen gelangen Sie zum nächsten Schritt. Wählen Sie oben einen Gast aus, weisen diesem eine *Gastart* und eine *Nationalität* zu (falls nicht über die Standard-Regelung bereits vorhanden). Wählen Sie dann *zu Meldeschein hinzufügen* aus.

Sie können über AVS auch eine Gruppe ohne Namen hinzufügen. Hierzu darf im oberen Bereich kein Gast selektiert sein. Sie wählen *Gastart, Nationalität* und *Anzahl der Gruppe* (minus Hauptgast, dieser muss immer angegeben werden) aus und fügen diese hinzu.

|                                                                                    |                                    |                                      |                                             | Meld                               | eschein                             |                                     |              |                            |                        |                                                                                | - • ×                                          |
|------------------------------------------------------------------------------------|------------------------------------|--------------------------------------|---------------------------------------------|------------------------------------|-------------------------------------|-------------------------------------|--------------|----------------------------|------------------------|--------------------------------------------------------------------------------|------------------------------------------------|
| Mitreisenden hinzu                                                                 | ufügen Meldescheir                 | n                                    |                                             |                                    |                                     |                                     |              |                            |                        |                                                                                |                                                |
| Gast bzw. Mitreisen                                                                | nden wählen (mehrer                | e durch Strg drücken und             | l gedrückt halten und N                     | Mausklick)                         |                                     |                                     |              |                            |                        | 6                                                                              | 👌 bearbeiten                                   |
| Vorname                                                                            |                                    | Name                                 |                                             | Ort                                |                                     |                                     |              | Geb.dat.                   | ım                     |                                                                                | Hauptgast                                      |
| Eke                                                                                |                                    | Test                                 |                                             | Ham                                | burg                                |                                     |              |                            |                        |                                                                                | 1                                              |
| Gastart Enwad                                                                      | chsene (E)<br>stag , 13. Dezember  | * Nati<br>2016 • Abre                | onalität deutsch<br>ise Sonntag ,           | 18. Dezember 2016                  | • Anzahi                            | (bei Gruppe) 3<br>Meldeschein hin   | zufügen      |                            |                        |                                                                                |                                                |
|                                                                                    |                                    |                                      |                                             |                                    |                                     |                                     |              |                            |                        |                                                                                |                                                |
| Versonen aur dem                                                                   | Name                               | Ort                                  | Gastart                                     | Nationalität                       | Anreise                             | Abreise                             | Gesamtriceis | _                          | Anzahl                 | hinzupefüht am                                                                 | VOD                                            |
| Vorname                                                                            | Name<br>Test                       | Ort<br>Hamburg                       | Gastart<br>Erwachsene (E)                   | Nationalität                       | Anreise<br>13.12.2016               | Abreise<br>18.12.2016               | Gesamtpreis  | 0,00 €                     | Anzahl                 | hinzugefügt am                                                                 | von<br>UM                                      |
| Versonen auf dem<br>Vorname<br>Elke                                                | Name<br>Test                       | Ort<br>Hamburg                       | Gastart<br>Erwachsene (E)<br>Erwachsene (E) | Nationalität<br>deutsch<br>deutsch | Anreise<br>13.12.2016<br>13.12.2016 | Abreise<br>18.12.2016<br>18.12.2016 | Gesamtpreis  | 0,00 €<br>0,00 €           | Anzahl                 | hinzugefügt am<br>1 28.11.2016<br>3 28.11.2016                                 | von<br>LM<br>LM                                |
| Versonen aor ven<br>Vorname<br>Elice<br>Status: in Vorbereit                       | Name<br>Test                       | Ort<br>Hamburg                       | Gastart<br>Erwachsene (E)<br>Erwachsene (E) | Nationalität<br>deutsch<br>deutsch | Anreise<br>13.12.2016<br>13.12.2016 | Abreise<br>18.12.2016<br>18.12.2016 | Gesambreis   | 0,00 €<br>0,00 €<br>0,00 € | Anzahi<br>gewähite Per | hinzugefügt am<br>1 28.11.2016<br>3 28.11.2016<br>rson von Meldescheir         | Von<br>UM<br>UM                                |
| Personemaan oen<br>Vorname<br>Bire<br>Status: in Vorbereit<br>Status: in Vorbereit | Name<br>Test<br>Lung<br>stornieren | Ort<br>Hamburg<br>Druckansicht auffu | Gastart<br>Brwachsene (E)<br>Erwachsene (E) | Netionalität<br>deutsch<br>deutsch | Anreise<br>13:12,2016<br>13:12,2016 | Abreise<br>18.12.2016<br>18.12.2016 | Gesamtpreis  | 0,00 €<br>0,00 €           | Anzahl<br>gewählte Per | hinzugefügt am<br>1 28-11-2016<br>3 28.11-2016<br>son von Meldescheir<br>Prote | von<br>UM<br>UM<br>n entfernen<br>koll ansehen |

Haben Sie alle Mitreisenden korrekt zum Meldeschein hinzugefügt wählen Sie den Button *senden*. Der Meldeschein wird automatisch zur Gemeinde übertragen und ist somit gemeldet und gültig. Er ist für weitere Änderungen gesperrt und kann bei Bedarf nur storniert werden. Ihre Gemeinde erhält in diesem Fall direkt die Stornierung und der Meldeschein muss nach einer Bearbeitung erneut über reservieren gesendet werden.

|                                                                           |                                         |                                             | Melde                              | schein                                  |                                         |             |                            |                                    |                                                                                          | - 🗆 🗙                                        |
|---------------------------------------------------------------------------|-----------------------------------------|---------------------------------------------|------------------------------------|-----------------------------------------|-----------------------------------------|-------------|----------------------------|------------------------------------|------------------------------------------------------------------------------------------|----------------------------------------------|
| Mitreisenden hinzufügen Meldeschein                                       |                                         |                                             |                                    |                                         |                                         |             |                            |                                    |                                                                                          |                                              |
| Gast bzw. Mitreisenden wählen (mehrere du                                 | urch Strg drücken und g                 | edrückt halten und Ma                       | ausklick)                          |                                         |                                         |             |                            |                                    | 3                                                                                        | bearbeiten                                   |
| Vorname                                                                   | Name                                    |                                             | Ort                                |                                         |                                         |             | Geb.dati                   | ım                                 |                                                                                          | Hauptgast                                    |
| Elke                                                                      | Test                                    |                                             | Hamb                               | urg                                     |                                         |             |                            |                                    |                                                                                          | V                                            |
|                                                                           |                                         |                                             |                                    |                                         |                                         |             |                            |                                    |                                                                                          |                                              |
|                                                                           |                                         |                                             |                                    |                                         |                                         |             |                            |                                    |                                                                                          |                                              |
|                                                                           |                                         |                                             |                                    |                                         |                                         |             |                            |                                    |                                                                                          |                                              |
|                                                                           |                                         |                                             |                                    |                                         |                                         |             |                            |                                    |                                                                                          |                                              |
|                                                                           |                                         |                                             |                                    |                                         |                                         |             |                            |                                    |                                                                                          |                                              |
| Gastart Erwachsene (E)                                                    | - Nation                                | alität deutsch                              |                                    | - Anzahl (                              | (bei Gruppe) 3                          | -           |                            |                                    |                                                                                          |                                              |
| Anreise Dienstag , 13. Dezember 20                                        | 16 🔍 🛪 Abreis                           | e Sonntag , 1                               | 18. Dezember 2016                  | 💵 🖬 zu                                  | Meldeschein hin                         | zufügen     |                            |                                    |                                                                                          |                                              |
|                                                                           |                                         |                                             |                                    |                                         |                                         |             |                            |                                    |                                                                                          |                                              |
| reisonerraur dem Meideschein                                              |                                         |                                             |                                    |                                         |                                         |             |                            |                                    |                                                                                          |                                              |
| Vorname Name                                                              | Ort                                     | Gastart                                     | Nationalität                       | Anreise                                 | Abreise                                 | Gesamtpreis |                            | Anzahl                             | hinzugefügt am                                                                           | von                                          |
| Vorname Name<br>Elke Test                                                 | Ort<br>Hamburg                          | Gastart<br>Erwachsene (E)                   | Nationalität<br>deutsch            | Anreise                                 | Abreise<br>18.12.2016                   | Gesamtpreis | 0,00€                      | Anzahl<br>1                        | hinzugefügt am<br>28.11.2016                                                             | von<br>UM                                    |
| Vorname Name<br>Elke Test                                                 | Ort<br>Hamburg                          | Gastart<br>Erwachsene (E)<br>Erwachsene (E) | Nationalität<br>deutsch<br>deutsch | Anreise<br>13.12.2016<br>13.12.2016     | Abreise<br>18.12.2016<br>18.12.2016     | Gesamtpreis | 0,00 €<br>0,00 €           | Anzahl<br>1<br>3                   | hinzugefügt am<br>28.11.2016<br>28.11.2016                                               | von<br>UM<br>UM                              |
| Vorname Name<br>Elke Test                                                 | Ort<br>Hamburg                          | Gastart<br>Erwachsene (E)<br>Erwachsene (E) | Nationalität<br>deutsch<br>deutsch | Anreise<br>13.12.2016<br>13.12.2016     | Abreise<br>18.12.2016<br>18.12.2016     | Gesamtpreis | 0,00€<br>0,00€             | Anzahl<br>1<br>3                   | hinzugefügt am<br>28.11.2016<br>28.11.2016                                               | von<br>UM<br>UM                              |
| Vorname Name<br>Elke Test                                                 | Ort<br>Hamburg                          | Gastart<br>Erwachsene (E)<br>Erwachsene (E) | Nationalität<br>deutsch<br>deutsch | Anreise<br>13.12.2016<br>13.12.2016     | Abreise<br>18.12.2016<br>18.12.2016     | Gesamtpreis | 0,00 €<br>0,00 €           | Anzahl<br>1<br>3                   | hinzugefügt am<br>28.11.2016<br>28.11.2016                                               | Von<br>UM<br>UM                              |
| Vorname Name<br>Elke Test                                                 | Ort<br>Hamburg                          | Gastart<br>Erwachsene (E)<br>Erwachsene (E) | Nationalität<br>deutsch<br>deutsch | Anreise<br>13.12.2016<br>13.12.2016     | Abreise<br>18. 12. 2016<br>18. 12. 2016 | Gesamtpreis | 0,00 €<br>0,00 €           | Anzahl<br>1<br>3                   | hinzugefügt am.<br>28.11.2016<br>28.11.2016                                              | Von<br>UM<br>UM                              |
| Vorname Name<br>Elke Test                                                 | Ort<br>Hamburg                          | Gastart<br>Erwachsene (E)<br>Erwachsene (E) | Nationalität<br>deutsch<br>deutsch | Anreise<br>13.12.2016<br>13.12.2016     | Abreise<br>18.12.2016<br>18.12.2016     | Gesamtpreis | 0,00 €<br>0,00 €<br>0,00 € | Anzahl<br>1<br>3                   | hinzugefügt am<br>28.11.2016<br>28.11.2016                                               | von<br>UM<br>UM                              |
| Vorname Name<br>Elke Test                                                 | Ort<br>Hamburg                          | Gastart<br>Erwachsene (E)<br>Erwachsene (E) | Nationalität<br>deutsch<br>deutsch | Anreise<br>13.12.2016<br>13.12.2016     | Abreise<br>18.12.2016<br>18.12.2016     | Gesamtpreis | 0,00 €<br>0,00 €<br>0,00 € | Anzahl<br>1<br>3                   | hinzugefügt am<br>28.11.2016<br>28.11.2016                                               | von<br>UM<br>UM                              |
| Vorname Name<br>Elke Test<br>Status: in Vorbereitung                      | Ort<br>Hamburg                          | Gastart<br>Erwachsene (E)<br>Erwachsene (E) | Nationalität<br>deutsch<br>deutsch | Anreise<br>13.12.2016<br>13.12.2016     | Abreise<br>18.12.2016<br>18.12.2016     | Gesamtpreis | 0,00 €<br>0,00 €<br>0,00 € | Anzahl<br>1<br>3<br>gewählte Perso | hinzugefügt am<br>28.11.2016<br>28.11.2016                                               | von<br>UM<br>UM                              |
| Vorname Name<br>Elke Test<br>Status: in Vorbereitung<br>senden stornieren | Ort<br>Hamburg<br>Druckansicht aufrufer | Gastart<br>Erwachsene (E)<br>Erwachsene (E) | Nationalität<br>deutsch<br>deutsch | Anreise<br>13, 12, 2016<br>13, 12, 2016 | Abreise<br>18.12.2016<br>18.12.2016     | Gesamtpreis | 0,00 €<br>0,00 €<br>0,00 € | Anzahl<br>1<br>3<br>gewählte Perso | hinzugefügt am<br>28.11.2016<br>28.11.2016<br>28.11.2016<br>on von Meldeschein<br>Protol | von<br>UM<br>UM<br>entfernen<br>koll ansehen |
| Vorname Name<br>Elke Test<br>Status: in Vorbereitung<br>senden stornieren | Ort<br>Hamburg<br>Druckansicht aufrufer | Gastart<br>Erwachsene (E)<br>Erwachsene (E) | Nationalität<br>deutsch<br>deutsch | Anreise<br>13, 12, 2016<br>13, 12, 2016 | Abreise<br>18.12.2016<br>18.12.2016     | Gesamtpreis | 0,00 €<br>0,00 €<br>0,00 € | Anzahl<br>1<br>3<br>gewählte Perso | hinzugefügt am<br>28.11.2016<br>28.11.2016<br>an von Meldeschein<br>Protol               | von<br>UM<br>UM<br>entfernen<br>koll ansehen |

Abbildung 16: AVS Meldeschein übermitteln

Über *Druckansicht aufrufen* können Sie den Meldeschein direkt ausdrucken bzw. im Anschluss dem Gast zur Verfügung stellen. Bitte beachten Sie, dass diese Vordrucke von AVS/Ihrer Gemeinde selbst generiert werden und nicht anpassbar sind!

#### 1.5.4 Digitale Gästekarte

#### 1.5.4.1 Digitale Gästekarte automatisch erstellen

Wenn die Kurkarte generell digital erstellt werden soll, können Sie das unter Stammdaten > Vorgaben > Meldeschein-System > Gemeinden > AVS > bearbeiten > ☑ digitale Gästekarte standardmäßig erstellen einstellen.

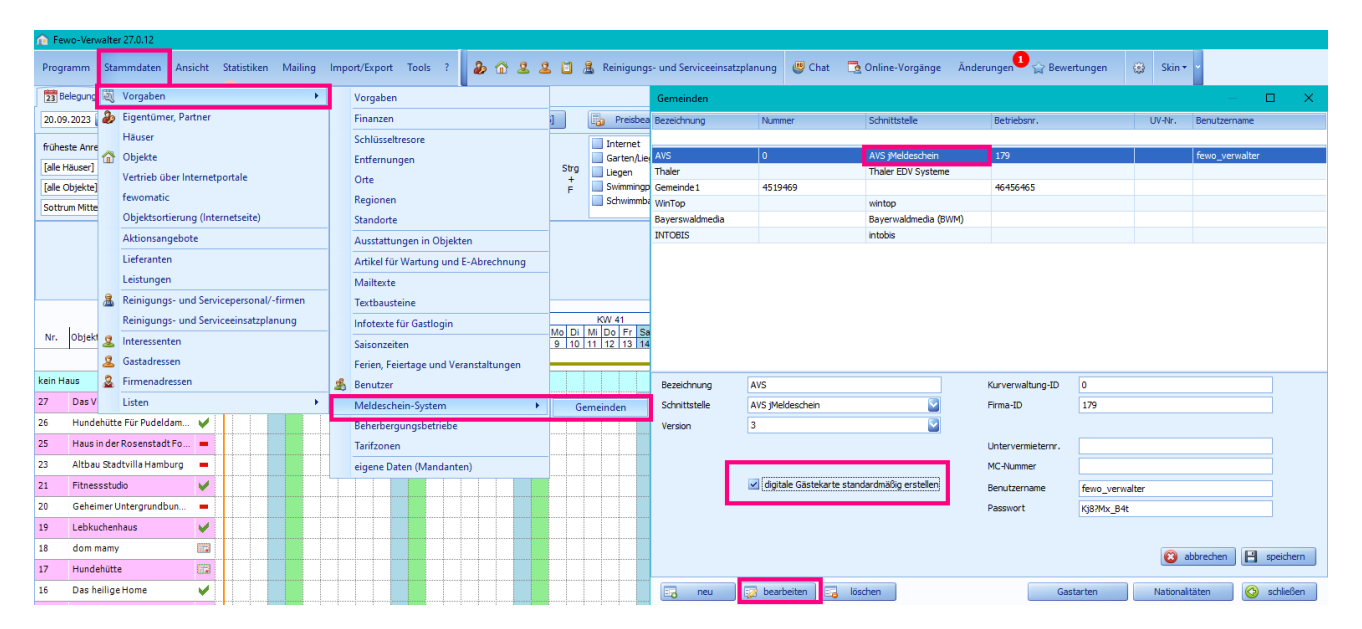

#### 1.5.4.2 Digitale Gästekarte manuell erstellen

**Rechtsklick auf Buchung > Kurkarte / Meldescheine > Meldescheindetails** dort gibt es ein kleines Feld für *digitale Gästekarte erstellen*. Setzen Sie dort einen Haken, dann wir die digitale Gästekarte für den Gast erstellt, wenn Sie *senden* klicken.

| Fewo-Verwalter 26.3.8                                                      |                                  |                                             |                                      |                                |                           |                    | -                                    |
|----------------------------------------------------------------------------|----------------------------------|---------------------------------------------|--------------------------------------|--------------------------------|---------------------------|--------------------|--------------------------------------|
| Programm Stammdaten Ansicht Statistiken Mailing Import/Export              | Tools ? 🍃 🏠 🏦 🚨 🕄                | Reinigungs- und Serviceeinsatzplanung       | 🥮 Chat 🛛 🔁 Online-Vorgän             | ige Änderungen 🗘 🏠 Bewertungen | 🛞 Skin + -                |                    |                                      |
| 🔀 Belegung 🖹 Vorgänge 🥳 Finanzen <sup>6</sup> 🚍 Listen 📋 ToDo-Liste 🚨 Gast | tdaten 🥝 Übertragungsprotokoll   |                                             |                                      |                                |                           |                    |                                      |
| 20.03.2023 🛛 🗙 Mär 📓 2023 🖌 Berlin, Brandenbur 💟 🕖 suchen [F3              | 3] 😰 neu (F4) Preisinfo (F6)     | Preisbearbeitung aktivieren                 |                                      |                                |                           |                    |                                      |
| früheste Anreise 🔽 😵 späteste Abreise 🔽 😵 Nächte                           | 1 🕃 Räume - 💟                    | Meldeschein                                 |                                      |                                |                           |                    | – D X                                |
| [alle Häuser] 🔽 [alle Objektarten] 💟 Pers                                  |                                  | Mitreisenden hinzufügen Meldescheine Me     | descheindetails                      |                                |                           |                    |                                      |
| [alle Objekte] 🛛 [alle Objekttypen]                                        | lofo                             | Gast bzw. Mitreisenden wählen (mehrere durc | h Strg drücken und gedrückt halten u | nd Mausklick)                  |                           |                    | 🥪 bearbeiten                         |
| Sottrum Mitte, Sottrum Reeßum 📓 🗌 keine Anreisen 🗌 keine Abreisen 🔲 🛛      | hestätigen                       | Vorname Name                                |                                      | Ort                            | Geb.datum                 | Behinderung Hauptg | ast E-Mail                           |
| Vorgano 151 Envachsene 3                                                   | stornieren                       | Bischoff                                    |                                      |                                |                           | 8                  | c.bischoff@xsigns.de                 |
| Anreise 25.03.2023 Kinder 0                                                | verschieben                      |                                             |                                      |                                |                           |                    |                                      |
| Abreise 31.03.2023 Kleinkinder 0                                           | löschen                          |                                             |                                      |                                |                           |                    |                                      |
| Nächte 6                                                                   | Hinweise/Memo-Intern             |                                             |                                      |                                |                           |                    |                                      |
| März 2023                                                                  | kopieren                         |                                             |                                      |                                |                           |                    |                                      |
| Nr. Objekt E Mo Di Mi Do Fr Sa So Mo Di N                                  | drucken                          | Gastart ErwachseneA (EA)                    | Nationalität deutsch                 | Anzahl (                       | bei Gruppe) 1 💠           |                    |                                      |
| 20 21 22 23 24 26 26 27 28 2                                               | Buchungsbestätigung mailen       | Anreise Samstag , 25. März 2023             | Abreise Freitag                      | , 31. März 2023 🗐 🔻 🗌 digit    | ale Gästekarte erstellen  |                    |                                      |
| kein Haus                                                                  | Rechnung mailen                  | Kfz-Kennzeichen                             | Übernachtungsentgelt                 | 0,00 € 0,00 €                  | a zu Meldeschein hinzufüg | gen                |                                      |
| 20 Geheimer Untergrundbun                                                  | Gast bearbeiten                  | Hinweis: Das Kfz-Kennzeichen und das Über   | nachtungsentgelt werden nur 1x je N  | feldeschein gespeichert.       |                           |                    |                                      |
| 19 Lebkuchenhaus =                                                         | Rechnung an Gast erstellen       | Personen auf dem Meldeschein                |                                      |                                |                           |                    |                                      |
| 18 dom mamy 💻                                                              | 2 Zahlungen                      | Vorname Name                                | Ort Gastart                          | Nationalität Anreise           | Abreise Anzahl            | Gesamtpreis hin    | zugefügt am von HG                   |
| 17 Hundehütte — Mustermann 154 (1)                                         | Leistungen                       |                                             |                                      |                                |                           |                    |                                      |
| 16 Das heilige Home 💻                                                      | vorgangsbezogenen Artikel buchen |                                             |                                      |                                |                           |                    |                                      |
| 15 Kindergarten                                                            | Dokumente                        |                                             |                                      |                                |                           |                    |                                      |
| 14 Partylocation                                                           | Kurkarten / Meldescheine         |                                             |                                      |                                |                           | 0.00 €             |                                      |
| 13 Künstlerhaus =                                                          | IoDo-Liste                       |                                             |                                      |                                |                           | cowibites Car      |                                      |
| 12 Townhaus Berlin Mustermann 152 (2)                                      | Objektstammdaten anzeigen        | Status: in Vorbereitung                     |                                      |                                |                           | geworlder Gas      | t antana 🖉 una Maldanshain antformar |
| 11 Testhaus                                                                | Ubjektstammdaten bearbeiten      |                                             |                                      |                                |                           | ais Hauptgas       | vor medeschen entremen               |
| 9 Altbau Stadtvilla Dresden Mustermann 13 Bischoff 151 (3)                 | weitere Objektuaten bearbeiten   | senden stornieren I                         | Druckansicht aufrufen 🛛 🖂 Me         | ldeschein an Gast              |                           |                    | Protokoll ansehen                    |
| 7 Musterhaus 🗖 Litfin 148 (2)                                              |                                  |                                             |                                      |                                |                           |                    | Schließen                            |
|                                                                            |                                  |                                             |                                      |                                |                           |                    |                                      |

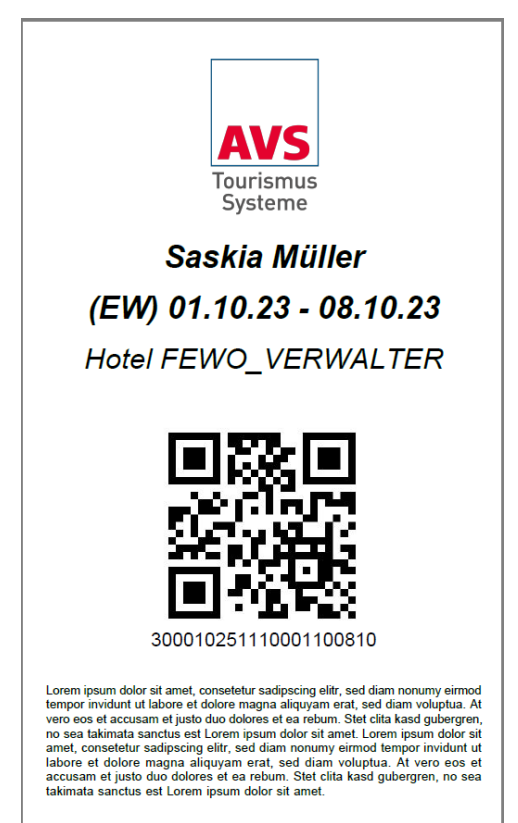

Sollte der Gast die Mail nicht erhalten haben, können Sie auch einfach noch einmal auf *Meldeschein an Gast* wählen. Dann wird die digitale Gästekarte erneut per E-Mail an den Gast gesendet. Das sieht dann so aus.

#### 1.5.5 Besonderheiten bei AVS

Für AVS-Gemeinden gibt es eine Konfigurationsübersicht (siehe auch 1.2 - Einrichtung der AVS-Schnittstelle). Dieser entnehmen Sie bitte die entsprechenden IDs. In der Regel finden Sie diese auf Seite 2f. der Übersicht.

Bitte beachten Sie: Es ist möglich, dass mehrere Objekte dieselbe ID bei AVS haben.

#### Konfigurationsübersicht AVS - Meldeschein Webservice für die Firma ABC

Liste der Objekte:

| Objektbezeichnung | Objekt-Id |
|-------------------|-----------|
| Objekt 1          | 49        |
| Objekt 2          | 50        |
| Objekt 3          | 47        |
| Objekt 4          | 44        |
| Objekt 5          | 43        |

Abbildung 17: Beispiel der Objekt-IDs in der Konfigurationsübersicht

# 1.6 Thaler-Schnittstelle

Wählen Sie unter **Stammdaten > Vorgaben > Meldeschein-System > Gemeinden > Neu > Schnittstelle > Thaler EDV Systeme** aus und vergeben Ihre gewünschte *Bezeichnung* und stellen die *Version* ein. Die einzutragenden Daten der Felder *Gemeindenummer, Betriebsnummer, MC-Nummer, Benutzername* und *Kennwort* erfragen Sie bei Ihrer zuständigen Gemeinde. Klicken Sie im Anschluss auf *Speichern* 

|                |                     |                             | Gemeinden                     |                       | ↔ _ □ ×          |
|----------------|---------------------|-----------------------------|-------------------------------|-----------------------|------------------|
| Bezeichnung    | Nummer              | Schnittstelle               | Betriebsnr.                   | UV-Nr.                | Benutzername     |
|                |                     | Hier Text                   | eingeben, um Daten zu filteri | n                     |                  |
| feratel        | 88602               | feratel                     | 1589                          |                       | User21246        |
| avs            | 0                   | AVS jMeldeschein            | 179                           |                       | fewo_verwalter   |
| feratel 2      | 12345               | feratel                     | 67890                         |                       | Benutzer         |
| avs 2          | 0987                | AVS jMeldeschein            | 6543                          |                       | Benutzername     |
| intobis        | BADINNO             | intobis                     |                               |                       | ws.xsigns.de     |
| Thaler         | 99999               | Thaler EDV System           | e 77999                       |                       | 77999            |
| avs westerland | 31                  | AVS jMeldeschein            | 926                           |                       | ababab           |
| Thaler 2       |                     | Thaler EDV System           | e                             |                       |                  |
| intobis Test   | BADINNO             | intobis                     | 13441                         |                       | dsc.xsigns.de    |
| Bezeichnung    | Thaler 2            |                             | Gemeindenummer                |                       |                  |
| Schnittstelle  | Thaler EDV Systeme  |                             | Betriebsnummer                |                       |                  |
| Version        | 5                   | *                           | Untervermieternr.             |                       |                  |
|                |                     |                             | MC-Nummer                     |                       |                  |
|                |                     |                             | Benutzername                  | 7.                    |                  |
|                |                     |                             | Passwort                      |                       |                  |
| URL            | http://www.thalered | v.at/scripts/imelde.app?xml | verarb=xml&ort=99999&vmnr=[B  | BENUTZER]&pass=[PASSW | /ORT]            |
|                |                     |                             |                               | 8                     | abbrechen        |
| neu (          | 🧊 bearbeiten 🛛      | löschen M                   | eldeschein-Nrn. Gasta         | arten Gastt           | ypen 🚱 schließen |

Abbildung 18: Thaler Einstellungen

#### 1.6.1 Meldescheinnummern

Die Meldescheinnummern müssen manuell unter Stammdaten > Vorgaben > Meldeschein-System > Gemeinden > Thaler EDV Systeme > Meldeschein-Nrn. hinterlegt werden. Den hier zu hinterlegenden Nummernkreis erhalten Sie in der Regel zum Jahreswechsel von Ihrer Gemeinde.

|     |                          |         | Gemeinde           | า               |             | ↔          | >           | × |
|-----|--------------------------|---------|--------------------|-----------------|-------------|------------|-------------|---|
| Be  |                          |         | Meldescheinnur     | nmern           | +           | () <u></u> | □ ×         | H |
| fer | Gemeinde                 | von     |                    | bis             |             |            |             |   |
| av  |                          | Hier T  | ext eingeben, um D | aten zu filtern |             |            |             |   |
| fer | Thaler                   |         |                    | 1000002         |             |            | 9999999     |   |
| av  |                          |         |                    |                 |             |            |             |   |
| int |                          |         |                    |                 |             |            |             |   |
| Th  |                          |         |                    |                 |             |            |             |   |
| av  |                          |         |                    |                 |             |            |             | - |
| int |                          |         |                    |                 |             |            |             | - |
|     |                          |         |                    |                 |             |            |             |   |
|     |                          |         |                    |                 |             |            |             |   |
|     |                          |         |                    |                 |             |            |             |   |
|     |                          |         |                    |                 |             |            |             |   |
|     |                          |         |                    |                 |             |            |             |   |
|     |                          |         |                    |                 |             |            |             |   |
|     |                          |         |                    |                 |             |            |             |   |
|     |                          |         |                    |                 |             |            |             |   |
|     | 1000002                  |         |                    |                 |             |            |             |   |
|     |                          |         |                    |                 |             |            |             |   |
|     | bis 9999999              |         |                    |                 |             |            |             |   |
|     |                          |         |                    |                 | 🔞 abbrechen | 8          | speichern - |   |
|     | 🗔 neu 📝 bearbeiten 🗔     | löschen |                    |                 |             |            | schließen   | 1 |
|     | 👌 neu 🔯 bearbeiten 🗔 lös | then    | Meldeschein-Nrn.   | Gastarten       | Gasttypen   |            | 📀 schließen |   |

Abbildung 19: Thaler Meldescheinnummern

## 1.6.2 Gastarten hinterlegen

#### Stammdaten > Vorgaben > Meldeschein-System > Gemeinden > Thaler EDV Systeme > Gastarten

Die Gastarten für das Thaler-System müssen manuell durch Sie hinterlegt werden. Welche Arten hinterlegt werden müssen erfragen Sie bitte bei Ihrer zuständigen Gemeinde.

|    |     | Gemeinden ++ ×                                                                 |
|----|-----|--------------------------------------------------------------------------------|
| В  | e   | Gastarten ++ _ D ×                                                             |
| fe | er  | Gemeinde Bezeichnung Bezeichnung Meldeschein                                   |
| a  | v   | Hier Text eingeben, um Daten zu filtern                                        |
| fe | er  | Thaler Frei F                                                                  |
| a  | v   | Thaler Pflichtig P                                                             |
| in | nt. |                                                                                |
| T  | h   |                                                                                |
| a  | v   |                                                                                |
| T  | h   |                                                                                |
| In | ιτ  |                                                                                |
|    |     |                                                                                |
|    |     |                                                                                |
|    |     |                                                                                |
|    |     |                                                                                |
|    |     |                                                                                |
|    |     |                                                                                |
|    |     |                                                                                |
|    |     |                                                                                |
|    |     | Bezeichnung                                                                    |
|    |     | Bez, Meldeschein F                                                             |
|    |     | 🔕 abbrechen 🛛 💾 speichern                                                      |
|    |     |                                                                                |
|    |     | reu 😥 bearbeiten 🔄 löschen Preise 🔇 schließen                                  |
|    |     | neu Talescheiten Meldeschein Mrn Castarten Casthman Asthelian                  |
|    |     | j neu la bearbeiten la loschen Meideschein-Nm. Gastarten Gasttypen 😡 schlieben |

Abbildung 20: Thaler Gastarten

## 1.6.3 Gasttypen

#### Stammdaten > Vorgaben > Meldeschein-System > Gemeinden > Thaler EDV Systeme > Gasttypen

Die Gasttypen für das Thaler-System müssen manuell durch Sie hinterlegt werden. Welche Typen hinterlegt werden müssen erfragen Sie bitte bei Ihrer zuständigen Gemeinde.

|     |                              | Gemeinden                                              | ↔ _ □ >                   |
|-----|------------------------------|--------------------------------------------------------|---------------------------|
| Be  |                              | Gasttypen                                              | + _ = ×                   |
| fer | Gemeinde                     | Bezeichnung<br>Hier Text eingeben, um Daten zu filtern | Bezeichnung Meldeschein   |
| fer | Thaler                       | Hauptgast                                              | HG                        |
| av  | Thaler                       | Kind                                                   | КI                        |
| int | Thaler                       | Mitreisender                                           | MP                        |
| Th  | Thaler                       | Reisegruppe                                            | RG                        |
| av  | Thaler                       | Reiseleiter                                            | RL                        |
|     |                              |                                                        |                           |
|     | Bezeichnung Hauptgast        |                                                        |                           |
|     | Bez. Meldeschein HG          | schen                                                  | 🕲 abbrechen 📔 speichern   |
|     | neu 🛛 🗊 bearbeiten 🗔 löscher | Meldeschein-Nrn. Gastar                                | ten Gasttypen 📀 schließen |

Abbildung 21: Thaler Gasttypen

## 1.6.4 Meldeschein über die Thaler-Schnittstelle erstellen

Falls Sie in der Buchung oder dem angelegten Vorgang die mitreisenden Personen nicht erfasst haben oder diese editiert werden müssen, können Sie einen Rechtsklick auf den Vorgang machen wählen *Kurkarte / Meldescheine* und können den Mitreisenden unter *neu* anlegen, unter *suchen* aus an den angelegten Gästen heraus suchen oder unten bei *gebuchte Mitreisende* unter *bearbeiten* ändern. Nachdem alle Mitreisenden eingetragen sind können diese als gebuchte Mitreisende übernommen werden.

|                     |                        |             |                | Meldeschein |       |              | + _ 🗆 🗙     |  |  |  |  |
|---------------------|------------------------|-------------|----------------|-------------|-------|--------------|-------------|--|--|--|--|
| Mitrei              | senden hinzufügen      | Meldeschein |                |             |       |              |             |  |  |  |  |
| Mitreisenden suchen |                        |             | (Name,Vorname) | neu         |       |              |             |  |  |  |  |
| Nr.                 | Vorname                | Name        | Firma          | PLZ         | Land  | Ort          | Geb.datum   |  |  |  |  |
|                     |                        |             |                |             |       |              |             |  |  |  |  |
|                     |                        |             |                |             |       |              |             |  |  |  |  |
|                     |                        |             |                |             |       |              |             |  |  |  |  |
|                     |                        |             |                |             |       |              |             |  |  |  |  |
|                     |                        |             |                |             |       |              |             |  |  |  |  |
|                     |                        |             |                |             |       |              |             |  |  |  |  |
|                     |                        |             |                |             |       |              |             |  |  |  |  |
|                     |                        |             |                |             |       |              |             |  |  |  |  |
|                     |                        |             |                |             |       |              |             |  |  |  |  |
|                     |                        |             |                |             |       |              |             |  |  |  |  |
|                     |                        |             |                |             |       |              |             |  |  |  |  |
|                     |                        |             |                |             |       |              | übernehmen  |  |  |  |  |
| gebud               | gebuchte Mitreisende   |             |                |             |       |              |             |  |  |  |  |
| Nr.                 | Vorname                | Name        |                | Firma       | PLZ   | Ort          | Geb.datum   |  |  |  |  |
| 1162                | 7 Tobias               | Fabel       |                |             | 29553 | Bienenbüttel |             |  |  |  |  |
|                     |                        |             |                |             |       |              |             |  |  |  |  |
|                     |                        |             |                |             |       |              |             |  |  |  |  |
|                     | bearbeiten             |             |                |             |       |              | i entfernen |  |  |  |  |
| -                   |                        |             |                |             |       |              |             |  |  |  |  |
|                     | Meldeschein bearbeiten |             |                |             |       |              |             |  |  |  |  |

Abbildung 22: Thaler Mitreisende hinzufügen

Über den Button Meldeschein bearbeiten > neuen Meldeschein hinzufügen gelangen Sie zum nächsten Schritt. Wählen Sie oben einen Gast aus, weisen diesem eine *Gastart* und einen *Gasttypen* zu. Wählen Sie dann *zu Meldeschein hinzufügen* aus.

Haben Sie alle Mitreisenden korrekt zum Meldeschein hinzugefügt wählen Sie den Button *reservieren*. Der Meldeschein wird automatisch übertragen. Er ist für weitere Änderungen gesperrt und kann bei Bedarf nur storniert werden. Ihre Gemeinde erhält in diesem Fall direkt die Stornierung und der Meldeschein muss nach einer Bearbeitung erneut über reservieren gesendet werden. Sobald der Gast angereist ist muss er hier auch als solchen über *als angereist markieren* markiert werden. Sobald der Gast abgereist ist muss es hier ebenfalls wieder eingetragen werden. Dadurch wird die tatsächliche Gültigkeit des Meldescheins gesteuert.

| te.                                                                                          |                                                                  |                        |            | Meldeschein            |                        |             | <b>+</b>       | - 🗆 🗙       |  |  |  |  |  |
|----------------------------------------------------------------------------------------------|------------------------------------------------------------------|------------------------|------------|------------------------|------------------------|-------------|----------------|-------------|--|--|--|--|--|
| Mitreisenden hinzufügen Meldeschein                                                          |                                                                  |                        |            |                        |                        |             |                |             |  |  |  |  |  |
| Gast bzw. Mitreisenden wählen (mehrere durch Strg drücken und gedrückt halten und Mausklick) |                                                                  |                        |            |                        |                        |             |                |             |  |  |  |  |  |
| Vorname                                                                                      |                                                                  | Name                   |            | Ort                    |                        | Geb.datum   |                | Hauptgast   |  |  |  |  |  |
| Tobias                                                                                       |                                                                  | Fabel                  |            | Bienenbüttel           |                        |             |                |             |  |  |  |  |  |
| Detlef                                                                                       |                                                                  | Fischer                |            | Stollberg / Erzgebirge | e                      | 11.09.1999  |                |             |  |  |  |  |  |
| Gastart                                                                                      | bitte wählen                                                     | ✓ Gasttyp bit          | te wählen  | 🔹 📰 zu M               | Ieldeschein hinzufügen |             |                |             |  |  |  |  |  |
| Vorname                                                                                      | Auf dem Meldeschein                                              | Ort                    | Ceb datum  | Castart                | Gasthip                | Cacamtorais | binzugefügt am | Von         |  |  |  |  |  |
| Detlef                                                                                       | Fischer                                                          | Stollberg / Erzgebirge | 11.09.1999 | Pflichtig              | Hauptgast              | 2.00 €      | 17.10.2016     | LG          |  |  |  |  |  |
| Tobias                                                                                       | Fabel                                                            | Bienenbüttel           |            | Pflichtig              | Mitreisender           | 2,00 €      | 17.10.2016     | LG          |  |  |  |  |  |
|                                                                                              |                                                                  |                        |            |                        |                        |             |                |             |  |  |  |  |  |
|                                                                                              |                                                                  |                        |            |                        |                        | 4,00 €      |                |             |  |  |  |  |  |
| Status: in Vorbereitung, Meldescheinnr. 1000002                                              |                                                                  |                        |            |                        |                        |             |                |             |  |  |  |  |  |
| reservi                                                                                      | reservieren als angereist markieren stornieren Protokoll ansehen |                        |            |                        |                        |             |                |             |  |  |  |  |  |
|                                                                                              |                                                                  |                        |            |                        |                        |             | K              | 🥱 schließen |  |  |  |  |  |

Abbildung 23: Thaler Meldeschein übermitteln

# 1.7 Bayerwaldmedia

# 1.8 CardsExperts

# 1.9 Wintop

# 1.10 Intenik

# 1.11 Intobis

# 1.12 Ostseecard